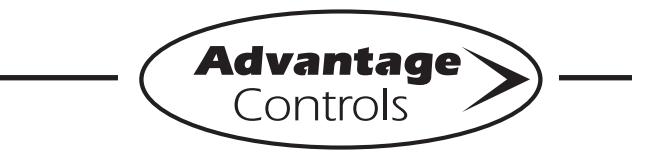

# MegaTron Quick Steps

# **Pressure Setpoint Configuration Procedure**

This guide is designed to help with configuring the pressure setpoint of a Glycol Feeder with a MegaTron XS controller.

If these configurations are improperly set by entering an A/D value for the settings while the input is not seeing the correct signal, a signal generator will be required to reset the calibration.

#### Step 1:

Push the **HOME** button to leave Calibration and go back to the HOME menu screen. From here push **SETPOINTS** (Button 1) to go to the next screen

|            | >HOME | SETUP< |            |
|------------|-------|--------|------------|
| SETPOINTS  |       |        | DATE/TIME  |
| CALIBRATIO | N     |        | CONFIGURE  |
| TIMERS     |       |        | HISTORY    |
| CUSTOMIZE  |       |        | TOTALIZERS |
| ALARMS     |       |        | RELAYS     |

### Step 2:

This is the Setpoints Setup Screen. From here push **mA IN** (Button 7) to go to the next screen

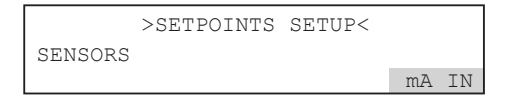

### Step 3:

This is the mA Inputs Screen. From here push **INPUT 1** (Button 1) to go to the next screen

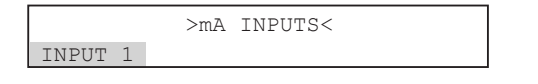

#### Step 4:

This is the mA Input 1 Setpoint Review Screen. From here push **SETPOINTS** (Button 5) to go to the next screen

| >mA INPU       | JT 1 SETPOINT< |
|----------------|----------------|
| mAIN1          |                |
| SET POINT:     | 500%           |
|                | RISING CONTROL |
| DIFFERENTIAL:  | 20             |
| HIGH ALARM AT: | 1000(OFF )     |
| LOW ALARM AT:  | 0 (OFF )       |
| LIMIT TIME:    | 00:01 HH:MM    |
| SETPOINTS      |                |

### Step 5:

This is the mA Input 1 Setpoint Change Screen. From here you can set **SET POINT** (Button 1), **DIFFERENTIAL** (Button 2), **HIGH ALARM** (Button 3), **LOW ALARM** (Button 4) and LIMIT TIME (Button 5). Press the desired button to go to the next screen

| >mA        | INPUT  | 1 | SETPOINT | CHANGE< |  |
|------------|--------|---|----------|---------|--|
| SET PC     | INT    |   |          |         |  |
| DIFFER     | ENTIAL |   |          |         |  |
| HIGH ALARM |        |   |          |         |  |
| LOW AI     | ARM    |   |          |         |  |
| LIMIT      | TIME   |   |          |         |  |
|            |        |   |          |         |  |

### Step 6:

Set the value of **SET POINT** by using the number keys. Use the left arrow to set the reaction direction of the set point between **RISING** or **FALLING**. Then press **ENTER** to confirm and go to the previous screen

|   | >ma indim 1 sempoint changes                                         |
|---|----------------------------------------------------------------------|
|   | SET POINT (RISES TO 00500 %)                                         |
|   | [RISES][] %                                                          |
| ] | USE NUMBER KEYS TO CHANGE, PRESS<br>ENTER TO ACCEPT OR BACK TO ERASE |
|   | LIMIT TIME                                                           |

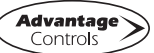

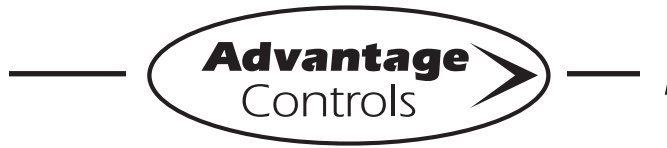

# **MegaTron Quick Steps** ·

# **Pressure Setpoint Congifuration Procedure**

### Step 7:

Set the value of **DIFFERENTIAL** by using the number keys. Then press **ENTER** to confirm and go to the previous screen.

| Γ. | >ma inplit 1 setpoint changes                                        |
|----|----------------------------------------------------------------------|
|    | DIFFERENTIAL 00020 %)                                                |
| 1  | [] %                                                                 |
| ]  | USE NUMBER KEYS TO CHANGE, PRESS<br>ENTER TO ACCEPT OR BACK TO ERASE |
| ]  | LIMIT TIME                                                           |

#### Step 10:

Repeat Steps 19 and 20 for the **LOW ALARM.** Press **BACK** to return the mA Input 1 Set Points.

|              | >mA INPUT 1 SETPOINT CHANGE< |  |  |  |  |
|--------------|------------------------------|--|--|--|--|
|              | SET POINT                    |  |  |  |  |
| DIFFERENTIAL |                              |  |  |  |  |
| HIGH ALARM   |                              |  |  |  |  |
|              | LOW ALARM                    |  |  |  |  |
|              | LIMIT TIME                   |  |  |  |  |

### Step 11:

Set the value of LIMIT TIME by using the number keys. Then press ENTER to confirm and go to the previous screen. The Limit Time and the Alarm Notification will need to be set. Press HOME when finished to return to the HOME menu

### Step 8:

Set the **HIGH ALARM** settings for **VALUE** (the reading that will give a High Alarm) and **NOTIFICATION**. Press **ENTER** to confirm and go to the previous page

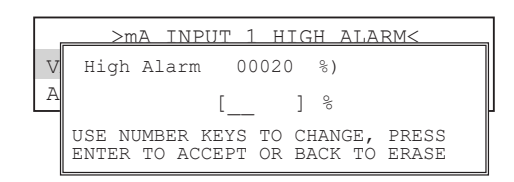

### Step 9:

Set the value of the **ALARM NOTIFY** by using the arrow keys. Then press **ENTER** to confirm and go to the previous screen.

**Note:** <u>Display</u> - will appear on controller display only, <u>Remote</u> - appears through email if controller is online, or both <u>Dis/Remote</u>.

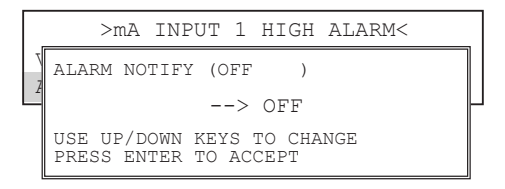

|              | >mA       | INPUT | 1 | SETPOINT | CHANGE< |  |
|--------------|-----------|-------|---|----------|---------|--|
| SE           | SET POINT |       |   |          |         |  |
| DIFFERENTIAL |           |       |   |          |         |  |
| HIGH ALARM   |           |       |   |          |         |  |
| LOW ALARM    |           |       |   |          |         |  |
| LI           | MIT       | TIME  |   |          |         |  |

**Note:** If the Limit Time is met a relay activated by the 4-20mA input will be forced off until the Set Point has been satisfied and reset.

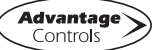